## The Photoshop<sup>®</sup> CS Book for Digital Photographers 0735714118 Scott Kelby

## Copyright © 2004 by New Riders Publishing

Warning and Disclaimer: Every effort has been made to make this book as complete and accurate as possible, but no warranty or fitness is implied. The information is provided on an as-is basis. The authors and New Riders Publishing shall have neither liability nor responsibility to any person or entity with respect to any loss or damages arising from the information contained in this book or from the use of the discs or programs that may accompany it.

| Misprint                                                                                                    | Correction                                                                                                    |
|----------------------------------------------------------------------------------------------------|----------------------------------------------------------------------------------------------------|
| Page 200When the Unsharp Mask dialog appears, enter yoursettings (if you need some settings, go to the firsttechnique in Chapter 9, "Professional SharpeningTechniques"); then, click OK to sharpen the entirephoto. | When the Unsharp Mask dialog appears, enter your<br>settings (if you need some settings, go to the first<br>technique in Chapter 11, "Professional Sharpening<br>Techniques"); then, click OK to sharpen the entire<br>photo. |
| Page 339                                                                                                    | Don't worry, the preview looks squished, but the                                                                                                    |
| Don't worry, the preview looks squished, but                                                                                                    | brush won't be.                                                                                                    |

This errata sheet is intended to provide updated technical information. Spelling and grammar misprints are updated during the reprint process, but are not listed on this errata sheet.